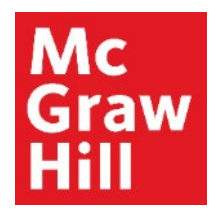

Because learning changes everything."

# Repair an Unlinked Connect Assignment in Canvas

Liberty University Digital Training Series

Instructor

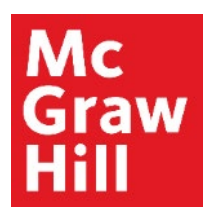

# Step 1

Log into your Canvas course. On the left-hand menu, select the **McGraw Hill Connect** link. This link will also contain the course ID code.

| 40   💮 CANVAS                         |                                                                                  | Account Dashboard | Courses  | Calendar | Inbox                                                                   | Commons                                             | Resources   |  |  |
|---------------------------------------|----------------------------------------------------------------------------------|-------------------|----------|----------|-------------------------------------------------------------------------|-----------------------------------------------------|-------------|--|--|
| COURSE MENU EDUC710_LUO_MAST          | ER_202040B > Modules                                                             |                   |          |          |                                                                         |                                                     |             |  |  |
| Home<br>Announcements                 | EDUC710_LUO_MASTER_202040B<br>EDUC710_LUO_MASTER_202040B<br>Recent Announcements |                   |          |          | Import Existing Content     Import From Commons     Or Choose Home Page |                                                     |             |  |  |
| Assignments<br>Discussions<br>Quizzes | Welcome to Canvas! View Announcement                                             |                   |          |          | කි Vie<br>අ Ne                                                          | ew Course Stream<br>ew Announcement<br>Student View |             |  |  |
| Grades                                |                                                                                  | VIEW PROGRESS     | + MODULE | -        | i<br>آ                                                                  | New Analytics                                       |             |  |  |
| Modules                               | ≝ ▼ Faculty Resources                                                            |                   | ⊘ + …    |          | 은 Exp<br>다 View                                                         | ort Course Conter<br>Course Notificatio             | ns          |  |  |
| My Media<br>Purchase Course Materials | ii McGraw Hill: Connect                                                          |                   | ⊘        |          | NG UP                                                                   | T VI                                                | EW CALENDAR |  |  |
| Writing Style Guides                  | E Read: Technology Integration Overview                                          |                   | ⊘        | Not      | Nothing for the next week                                               |                                                     |             |  |  |
| McGraw Hill Connect:<br>EDUC710       | 11 Sector: McGraw Hill Faculty Resources                                         |                   | ⊘        |          |                                                                         |                                                     |             |  |  |
| Rubrics<br>Assignment Scheduler       | 🗄 🔗 Prepare: Pair and Sync Your Connect Course                                   |                   | ⊘        |          |                                                                         |                                                     |             |  |  |

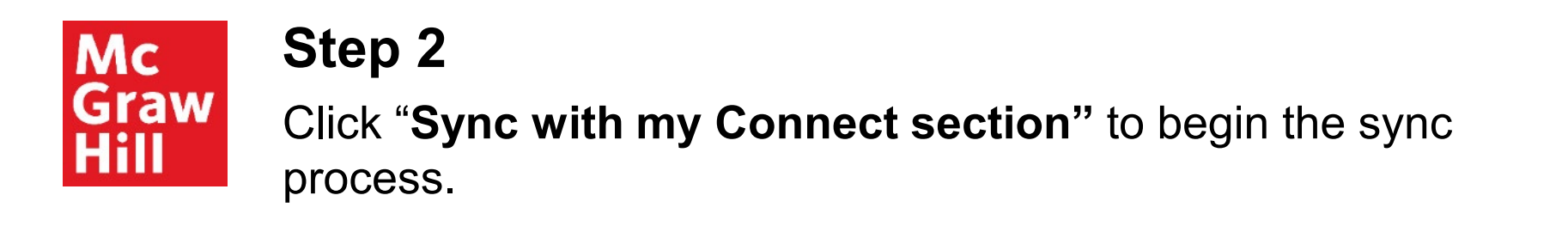

| Ly   💮 CANVAS                          |                                                                                   |                                                                         | Account | Dashboard | Courses                       | Calendar                                     | Inbox                    | Commons                        | Resources |
|----------------------------------------|-----------------------------------------------------------------------------------|-------------------------------------------------------------------------|---------|-----------|-------------------------------|----------------------------------------------|--------------------------|--------------------------------|-----------|
| COURSE MENU EDUC710_LUO_MASTER_202040B | > EDUC710_LUO_MASTER_202040B                                                      |                                                                         |         |           |                               |                                              |                          |                                |           |
| Home                                   | New<br>Graw<br>Hatti                                                              |                                                                         |         |           |                               |                                              |                          |                                |           |
| Announcements                          | connect                                                                           |                                                                         |         |           |                               |                                              |                          |                                |           |
| Assignments                            |                                                                                   |                                                                         |         |           |                               |                                              |                          |                                |           |
| Discussions                            | Quick links                                                                       | Tools                                                                   |         | ٦.        | eset sectio                   | n pairing                                    |                          |                                |           |
| Quizzes                                | Go to my Connect section     Paired Connect section:                              | Sync with my Connect section<br>Re-link assignments and sync grades and | d I     | R         | eset pairing<br>ection. You'l | to unlink this<br>I have to pair             | course fro<br>again in o | om the Conne<br>rder to access | ct        |
| Grades                                 | EDUC 710 - Fall B 2020 (119803057)                                                | assignment information from Connect.                                    | _       | N         | lcGraw-Hill                   | content.                                     | 2                        |                                |           |
| People                                 | Learn about Connect                                                               | Check out our course copy guide!                                        |         | "D H      | nlink auton                   | n <mark>atic sign-in</mark><br>ect email add | ress:                    |                                |           |
| Modules                                | SmartBook / LearnSmart                                                            |                                                                         |         | e         | duc@liberty                   | .edu                                         | hat is user              | l to                           |           |
| My Media                               | Connect Library                                                                   |                                                                         |         | a<br>T    | utomatically                  | sign you into                                | Connect                  | from Canvas.<br>Fremove direc  | +         |
| Purchase Course Materials              | Lecture Captures                                                                  |                                                                         |         | a         | ccess to Co                   | nnect.                                       | ynenig ane               | remove area                    |           |
| Writing Style Guides                   | Record lectures to capture the material for students<br>both in and out of class. |                                                                         |         |           |                               |                                              |                          |                                |           |
| McGraw Hill Connect:                   |                                                                                   |                                                                         |         |           |                               |                                              |                          |                                |           |
| EDUC710                                |                                                                                   |                                                                         |         |           |                               |                                              |                          |                                |           |
| Rubrics                                |                                                                                   |                                                                         |         |           |                               |                                              |                          |                                |           |

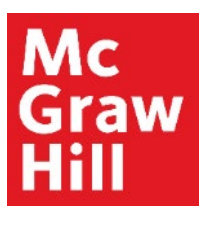

# Step 3

On the Review Page, scroll to see if you have any **Unlinked assignments**. Use the drop-down menu under "**select an assignment**" to select the Connect assignment this Canvas link should be associated with.

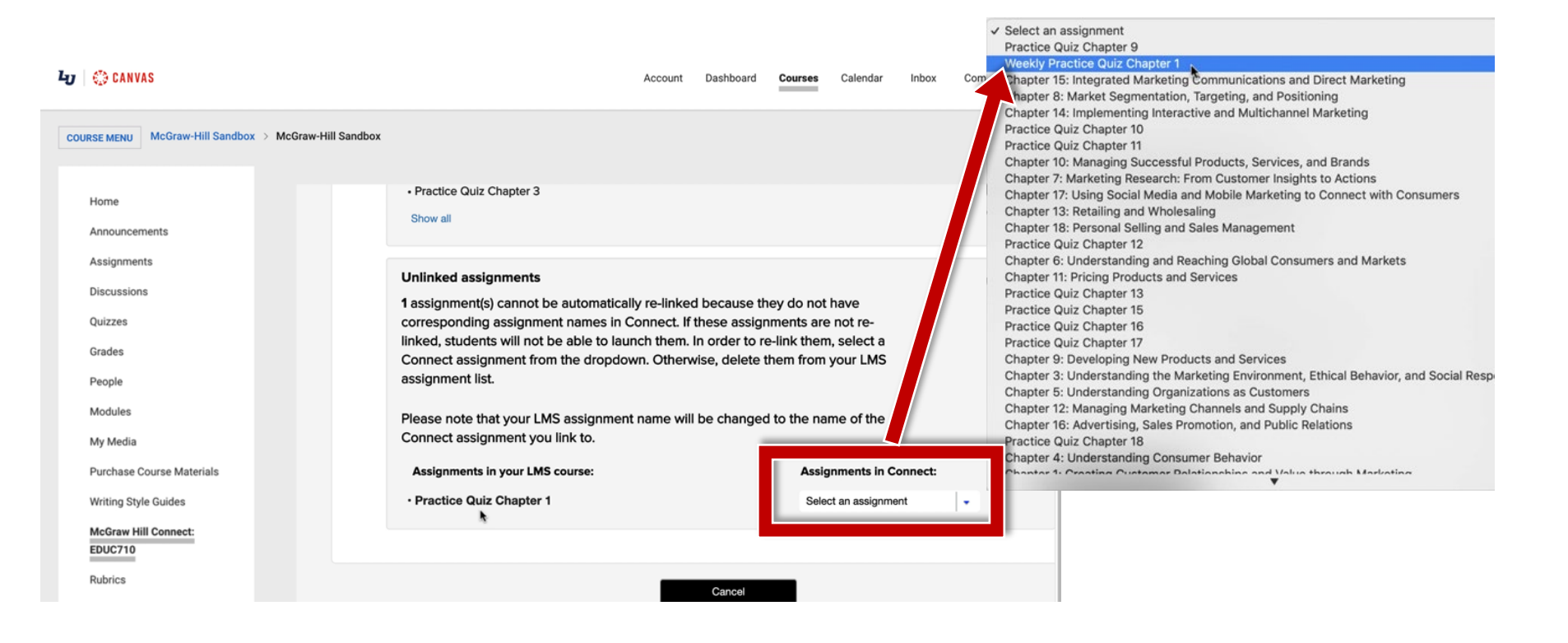

#### Mc Graw Hill

# Step 4

After making your selection, the dropdown menu will change to blue. Repeat Steps 1-3 for any other unlinked assignments. After making updates to all unlinked assignments, click **"Submit"**.

#### Unlinked assignments

1 assignment(s) cannot be automatically re-linked because they do not have corresponding assignment names in Connect. If these assignments are not relinked, students will not be able to launch them. In order to re-link them, select a Connect assignment from the dropdown. Otherwise, delete them from your LMS assignment list.

Please note that your LMS assignment name will be changed to the name of the Connect assignment you link to.

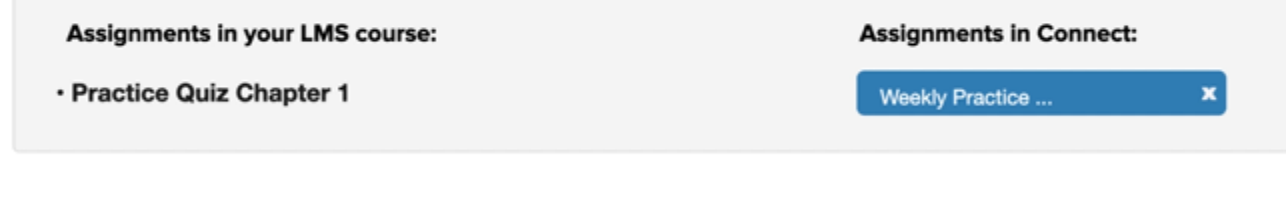

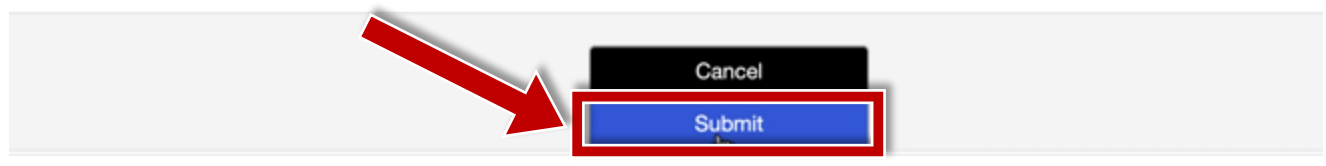

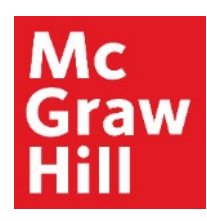

#### Step 5

You will receive a confirmation that all assignments have been deployed. Click **"Ok"** to continue.

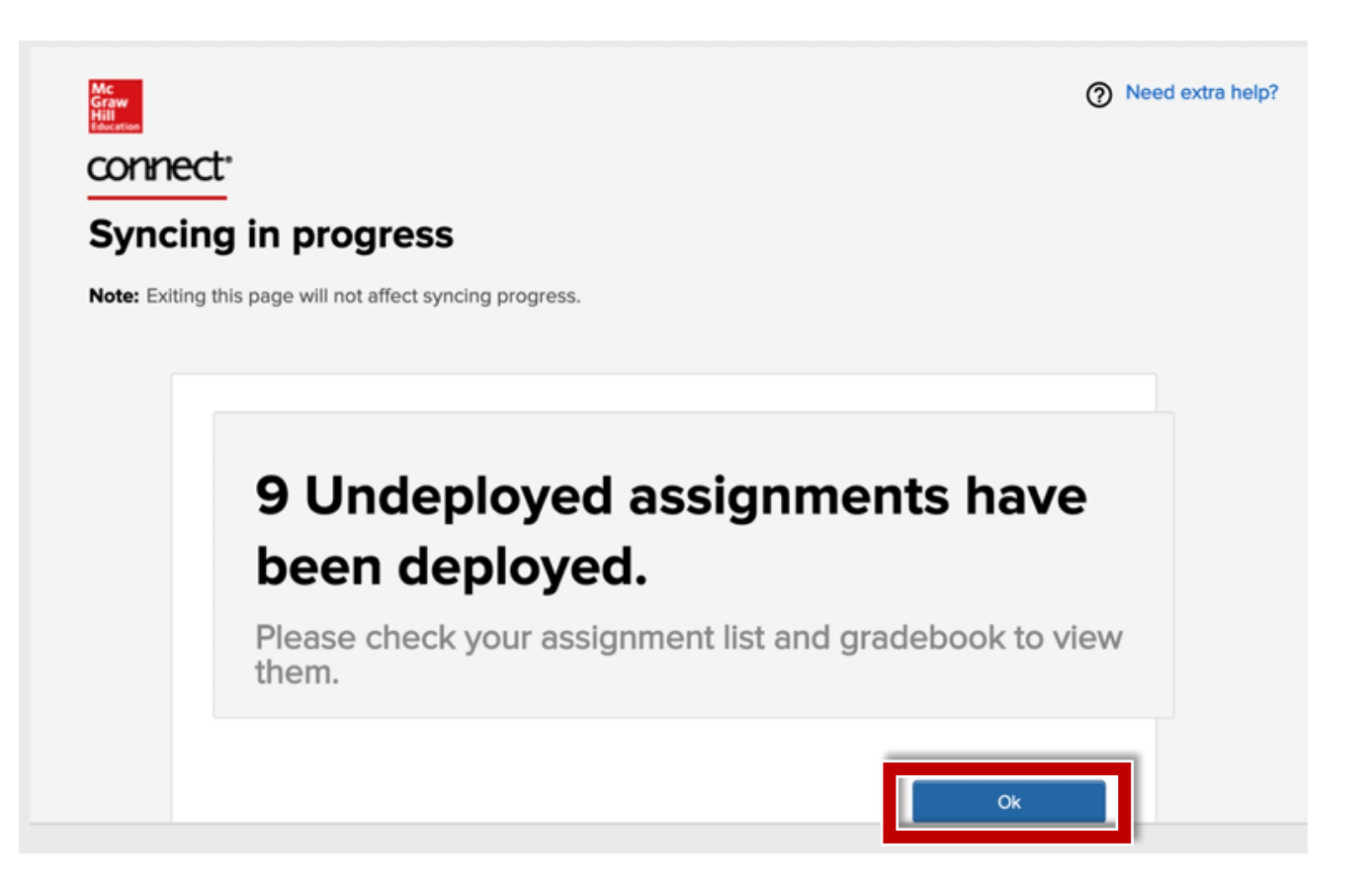

# **McGraw Hill's Dedicated Support for Liberty Instructors**

#### **TECH SUPPORT & FAQ:**

**CALL:** (844) 329-2528

EMAIL: <a href="mailto:cxg.liberty@mheducation.com">cxg.liberty@mheducation.com</a>

CHAT: https://mhedu.force.com/CXG/s/ContactUs

MONDAY-THURSDAY: 24 hours FRIDAY: 12 AM - 9 PM ET SATURDAY: 10 AM - 8 PM ET SUNDAY: 12 PM – 12 AMET

SUBMIT A SUPPORT TICKET: https://mhedu.force.com/CXG/s/ContactUsWebForm

#### **FIND MORE SUPPORT:**

supportateverystep.com

#### **FIND MORE TIPS:**

mhhe.com/collegesmarter